## IP 分享器<VPN PPTP 伺服器設定>

| 《友時劇技                                                                                    | PPTP 伺服器                                                                                                    |  |
|------------------------------------------------------------------------------------------|----------------------------------------------------------------------------------------------------|--|
| <u>快速設定</u><br>+ <u>進務設定</u><br>- <u>虚製む有謝路</u><br>PPIP <u>創業器</u><br>PPIP 加戸藩<br>+ 旅計記録 | PPTP 伺服器(關閉):         用戶端 IP 範圍: 192.168.168.1255 修改         使用者名稱       用戶端 IP 位址       連線歷時       連線狀況       設定 |  |

上圖為 VPN PPTP 伺服器 主畫面

顯示 PPTP 伺服器的各項設定

如上圖所示

PPTP 伺服器(關閉)表示 PPTP 伺服器 尚未啓動

用戶端 IP 範圍: 192.168.168.1-255 是指 PPTP 伺服器給予 PPTP 用戶端 的 IP 範圍。所以如 果以 192.168.168.1-255 為設定值,那麼連進來的 PPTP 用戶端 所會得到的 IP 值會是在這個網段 上。

當然如果你不喜歡這個網段,或是想啓動 Server 的服務,那你可以在修改上用滑鼠左鍵點入,進行更改及啓動的動作。(見 page 2)

圖中 右下方的 新增 是用來新增 PPTP 用戶端用戶端 的資料。 (關於新增 PPTP 用戶端資料設定請看 page 3) page 2

| <b>《》友旺</b> 劇技                                                 | PPTP 伺服器                                                                                                    |
|----------------------------------------------------------------|----------------------------------------------------------------------------------------------------|
| 快速設定       • 進費並有對所       PPIP 向風器       PPIP 所戶畫       • 統計試驗 | <ul> <li>・ 蘭冑 PPTP</li> <li>・ 啓動 PPTP</li> <li>用戶端 IP 範圍: 「192.168.168.1 - 255</li> <li>「間置 □ 分鐘自動斷線 (0: 表示不斷線)</li> </ul> |

功能解說:

- 1. 關閉 PPTP 伺服器
- 2. 啓動 PPTP 伺服器, PPTP 用戶端連線進來給予的用戶端的 IP 範圍
- 3. 閒置 □分鐘自動斷線 (0:表示不斷線):可設定閒置斷線時間

| page  | 3 |
|-------|---|
| P 8 - | _ |

| <b>《》友時</b> 劇技                                               | PPTP 伺服器 |
|--------------------------------------------------------------|----------|
| 快速設定<br>+ 進階設定<br>- 磁製む有動路<br>PPTP 詞服器<br>PPTP 所戶者<br>+ 統計訂錄 | 使用者名稱:   |

進入二新之後會出現上圖所示的設定畫面

使用者名稱 : 輸入 PPTP 用戶端使用者的名稱

密碼 : 輸入 PPTP 用戶端使用者的密碼

遠端用戶端 爲設定 PPTP 用戶端的環境

只對單一電腦作連線: 是指 登入者 PPTP 用戶端 為獨立主機(例如 VPN PPTP 伺服器)

對整個網域中的電腦作連線:是指 登入者 PPTP 用戶端 為一子網路的多台主機。

IP 位址: PPTP 用戶端的使用者 IP 位址

子網路遮罩: PPTP 用戶端的使用者 IP 位址的子網路遮罩

用戶端的 IP 位址 分配 IP 的方式

使用配給的 IP 範圍 指 PPTP 用戶端的使用者進入 PPTP 伺服器之後所使用的 VPN IP,是由 PPTP 伺服器 分配(例如:系統預設用戶端的 IP 範圍是 192.168.168.1-255,這裏設定使用使用配給 的 IP 範圍 則 PPTP 伺服器 會自動分配一個 IP 給 PPTP 用戶端的使用者。也就是說每一次登入 的 PPTP 伺服器 所得到的 IP 不一定是同一個。

使用特定 IP 位址: 指定 PPTP 用戶端的使用者進入 PPTP 伺服器後所使用的 IP 位址 , IP 位 址會是設定的 IP 位址。

設定完成後 按右下方的 \_\_\_\_\_\_

## IP 分享器<PPTP 用戶端 設定>

| <b>这友</b> 的新教                                                | PPTP 用戶端                                 |    |
|--------------------------------------------------------------|------------------------------------------|----|
| 快速数定<br>+ 進展数定<br>- 虚變私行動路<br>PPIP 均振器<br>PPIP 加厚着<br>+ 統計記錄 | PPTP 用戶端:<br>使用者名稱   伺服器位址   連線歷時   連線狀況 | 設定 |
|                                                              |                                          | 新增 |

上圖為 VPN PPTP 用戶端 的主畫面,請按\_\_\_\_\_新增使用者

| <b>《友</b> 氏》<br>一    | PI                                                      | PTP 用户端             |
|----------------------|---------------------------------------------------------|---------------------|
|                      | 使用者名稱:                                                  |                     |
| - 直要步有海路<br>PPTP 词服器 | 密碼:                                                     |                     |
| PPTP 用戶號<br>+ 成計記錄   | 伺服器位址:                                                  |                     |
|                      | 遠端伺服器<br>○ 只封軍一電腦作連組<br>○ 對整個網域中的電腦<br>IP 位址:<br>子網路遮罩: | 象<br>≝作連線<br>────── |
|                      | □ 當封包傳送時自動連線<br>閒置 <sup>□</sup> 分鐘自動斷線                  | (0: 表示不斷線)          |
|                      |                                                         | 確定 取消               |

進入後畫面如上:

使用者名稱:輸入要新增所要登入的 PPTP 伺服器的使用者名稱 密碼:輸入要新增所要登入的 PPTP 伺服器的使用者密碼 伺服器位址:輸入新增使用者所要登入的 PPTP 伺服器 的 IP 位址 遠端伺服器 選擇 VPN 伺服器的種類 只對單一電腦作連線:所要登入的 PPTP 伺服器 為了享器後子網路的多台主機 對整個網域中的電腦作連線:所要登入的 PPTP 伺服器 為分享器後子網路的多台主機 IP 位址:所要登入的 PPTP 伺服器 為分享器後子網路多台主機的 IP 位址 子網路遮罩:所要登入的 PPTP 伺服器 為分享器後子網路多台主機的子網路遮罩 當封包傳送時自動連線:當有要跟連線 PPTP 伺服器連線的封包開始傳送時,將會自動連線 閒置□分鐘自動斷線 (0:表示不斷線):可設定閒置斷線時間

設定完成後 按右下方的 \_\_\_\_\_\_

| 快速設定     連構設定     連線原時     連線床況     設定       重要な有調照     使用者名稱     伺服器位址     連線原時     連線床況     設定       1     11.11.11      斷線     連線 登立 删除       第7P     加音          成計記録 |
|----------------------------------------------------------------------------------------------------|
|                                                                                                    |

上圖為設定後的 PPTP 用戶端 主畫面 舉例: 使用者名稱:是 test 伺服器位址:為 test 登入的 VPN 伺服器位址:61.11.11.11 連線歷時:為與 PPTP 伺服器連線的時間 連線狀況:表示現為連線或未連線 設定: 連線:啓動與 PPTP 伺服器連線 修改:更改此 PPTP 用戶端的設定 刪除:刪除此 PPTP 用戶端使用者